If geo zones and GPS punch restrictions are configured in your system, employees are allowed or not allowed to punch based on whether their GPS locations are inside or outside geo zones based on your company policy.

To punch In:

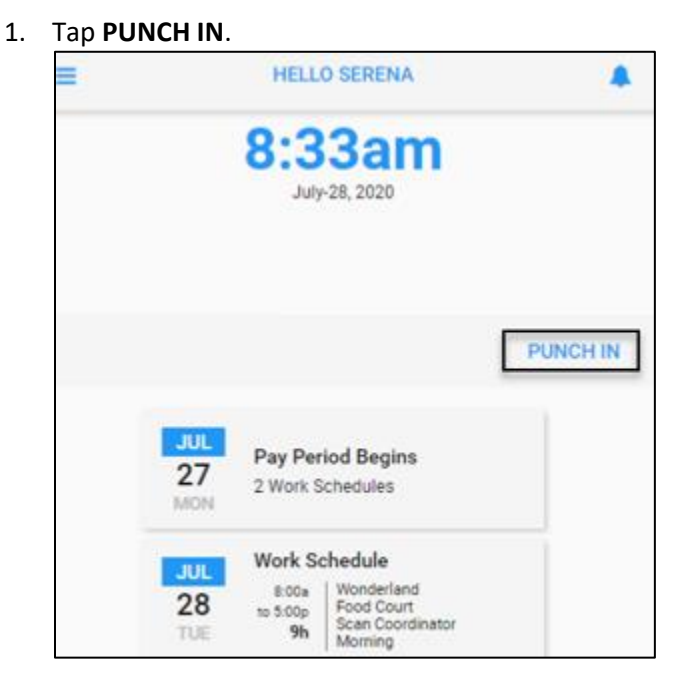

2. If the GPS location of the punch is inside the required geo zone, the **IN** screen is displayed and the **SAVE** button is available. Tap **SAVE** to punch In.

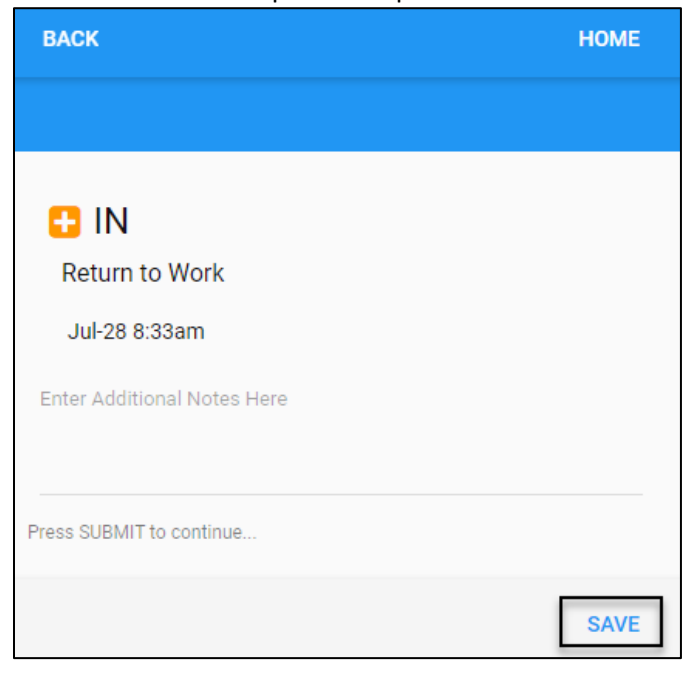

To punch Out:

1. Tap PUNCH OUT.

| ≡ | HELLO SERENA                                                                                       |           |
|---|----------------------------------------------------------------------------------------------------|-----------|
|   | 11:26am                                                                                            |           |
|   | Jul-28-2020 8:33am                                                                                 |           |
|   |                                                                                                    | PUNCH OUT |
|   | JUL<br>27<br>MON<br>Pay Period Begins<br>2 Work Schedules                                          |           |
|   | JUL Wonderland Village   28 8a/5p 9h 11320 Middlebelt Ri   TUE Uconia,MI 48150 11320 Middlebelt Ri | 1         |
|   | Jeffries Fwy Jeffr<br>Livonia 🕹 Walmart Super-                                                     | Ct        |

2. If the GPS location of the punch is inside the required geo zone, the **OUT** screen is displayed and the **SAVE** button is available. Tap **SAVE** to punch out.

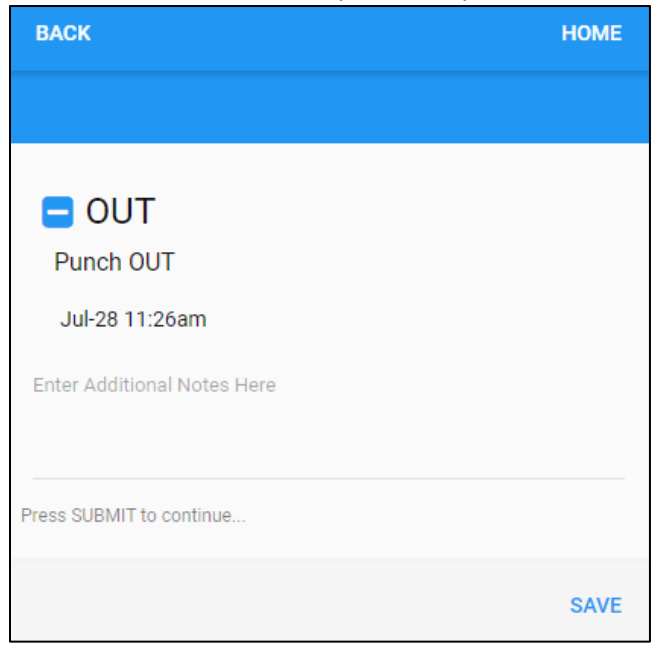

**Note**: If the GPS location of the employee's punch is not inside the defined geo zone, the following "Wrong Place?" message with the current address are displayed and the **SAVE** button is greyed out to prevent employees from punching.

| BACK                                                                                        | HOME |
|---------------------------------------------------------------------------------------------|------|
|                                                                                             |      |
| Wrong Place?<br>Location Mismatch<br>Location: 35095 Bridgeman St Farmington Hills,MI 48335 |      |
| Unable to punch at this time.                                                               |      |
| Wonderland Employees                                                                        |      |
| Punch In                                                                                    |      |
|                                                                                             | SAVE |

©2021 Attendance on Demand, Inc. All rights reserved. Attendance on Demand is a registered trademark of Attendance on Demand, Inc. (AOD). Nothing contained here supersedes your obligations under applicable contracts or federal, state and local laws in using AOD's services. All content is provided for illustration purposes only.